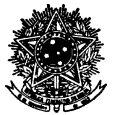

Processo Seletivo para o PPGE/UFSC – 2017 – Mestrado

## Tutorial para Acesso ao Moodle do PPGE - 2017

Candidatos – Fase 1

O Moodle é um sistema para gerenciamento de cursos ou, também, um ambiente virtual de ensino e aprendizagem (AVEA).

### 1. Acesso a Plataforma Moodle

Para acessar a Plataforma Moodle, o <u>candidato</u> deverá: a) Entrar no site <<u>http://ppge.ufsc.br/moodle</u>>.

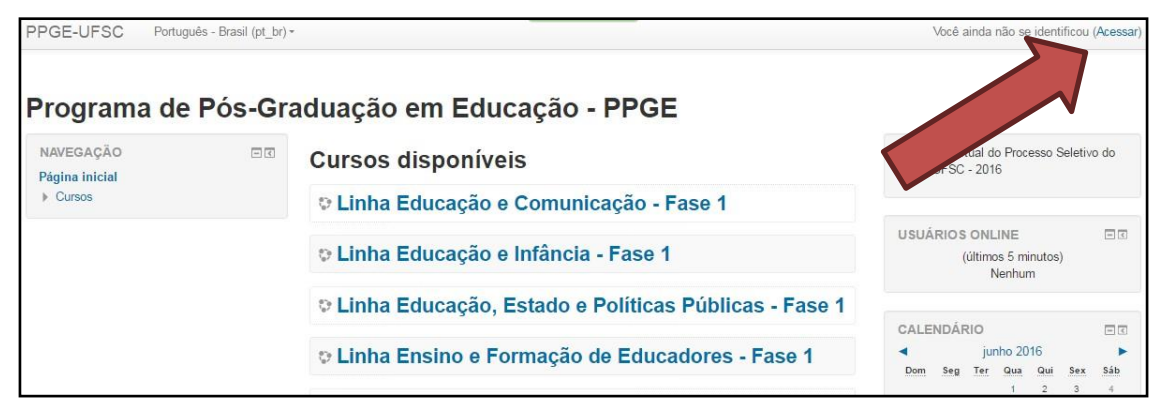

b) No canto superior direito clicar em "Acessar".Preencher os campos "Identificação de Usuário" com o seu número de inscrição no Processo Seletivo do PPGE/2017. Para preencher a "Senha" utilize a sua data de nascimento conforme cadastrado no site de inscrição do Processo Seletivo do PPGE/2017, por exemplo, 31/02/1900, utilizando inclusive as barras da data.

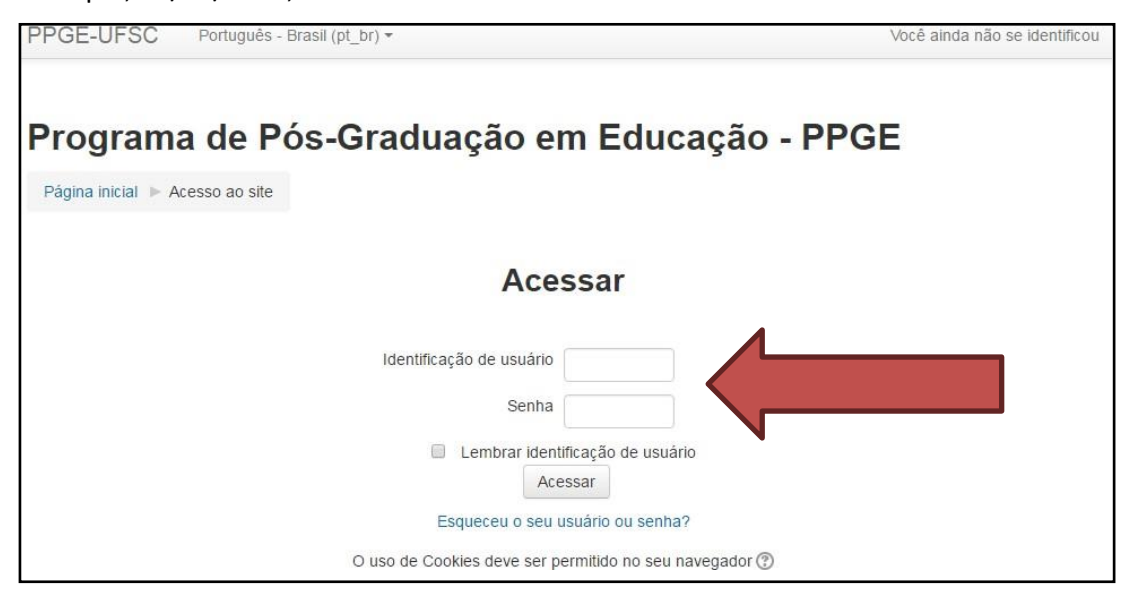

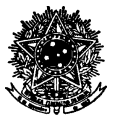

**Obs.:** Sendo o seu primeiro acesso, você deverá redefinir a sua senha de acesso para uma nova senha, da sua escolha, que deverá ser utilizada em todos os acessos futuros. Anote a sua senha e um local seguro! Após, clicar em "**Salvar mudanças**" para que a alteração na sua senha seja efetuada.

| PPGE-UFSC Português                             | - Brasil (pt_br) ▼            | Luis                                                      |
|-------------------------------------------------|-------------------------------|-----------------------------------------------------------|
| Painel > Preferências > Con                     | ta de usuário → Mudar a senha |                                                           |
| NAVEGAÇÃO 🖂                                     | Você tem que mudar a senh     | a antes de continuar                                      |
| Painel  Página inicial do site  Páginas do site | Mudar a senha                 |                                                           |
| Meus cursos                                     | Identificação de usuário      |                                                           |
| ADMINISTRAÇÃO DI<br>Administração do site       | Senha atual*                  |                                                           |
| Buscar                                          | Nova senha*                   |                                                           |
|                                                 | Nova senha (novamente)*       |                                                           |
|                                                 | Salvar mudanças               |                                                           |
|                                                 |                               | Este formulário contém campos obrigatórios marcados com * |

c) Para retornar à página inicial do processo seletivo do PPGE/UFSC, sempre que desejar, acesse o Painel "Navegação", no canto superior esquerdo da tela, para clicar em "**Página inicial do site**".

| PGE-UFSC Português - B                                                          | rasil (pt_br) ▼                                                                                 | Luis                                                                                      | 8                        |
|---------------------------------------------------------------------------------|-------------------------------------------------------------------------------------------------|-------------------------------------------------------------------------------------------|--------------------------|
| Painel > Perfil                                                                 | Rede                                                                                            | finir a página para o padrão                                                              | Personalizar esta página |
| NAVEGAÇÃO<br>Painel<br>Pâgina inicial do site<br>Pâginas do site<br>Meus cursos | Detalhes do usuário<br>Modificar perfil<br>Linenego de email<br>Iuis.otoni@terra.com.br<br>Pais | Miscelânea<br>Mensagens do blog<br>Anotações<br>Mensagens do fórum<br>Discussões do fórum |                          |
| ADMINISTRAÇÃO DE<br>Administração do site                                       | Brasil<br><b>Cidade/Município</b><br>Pelotas                                                    | Relatórios<br>Logs de hoje<br>Todos os acessos<br>Relatório de outline                    |                          |
| Buscar                                                                          | Detalhes do curso<br>Cursos inscritos<br>Linha Educação e Comunicação - Fase 1                  | Relatório de odulite<br>Relatório completo<br>Sessões do navegador<br>Nota                |                          |

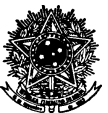

| SERVIÇO PÚBLICO FEDERAL                                           |
|-------------------------------------------------------------------|
| UNIVERSIDADE FEDERAL DE SANTA CATARINA                            |
| CENTRO DE CIÊNCIAS DA EDUCAÇÃO                                    |
| PROGRAMA DE PÓS-GRADUAÇÃO EM EDUCAÇÃO                             |
| CAMPUS UNIVERSITÁRIO REITOR JOÃO DAVID FERREIRA LIMA - TRINDADE   |
| CEP 88010-970 –Campus Universitário - Florianópolis - SC – Brasil |
| Fone: (48) 3721 2251 - Fax: (48) 3721 8638                        |
| www.ppge.ufsc.br - ppge@contato.ufsc.br                           |
|                                                                   |

d) Em seguida, clicar sobre o nome da Linha de Pesquisa à qual você está inscrito no Processo Seletivo, por exemplo, "Linha Educação e Infância – Fase 1 – Documentos e Projeto de Dissertação - 2017".

**Obs.:** Somente será listada a Linha de Pesquisa do PPGE para a qual você se inscreveu.

| NAVEGAÇÃO 🖃 🖾                                                                            |                                                                              | Cursos disponíveis                                                                                         |          | Ambiente Virtual do Processo<br>Seletivo do PPGE/UFSC - 2016 |          |               |               |                |                       |
|------------------------------------------------------------------------------------------|------------------------------------------------------------------------------|----------------------------------------------------------------------------------------------------|----------|--------------------------------------------------------------|----------|---------------|---------------|----------------|-----------------------|
| <ul> <li>Página inicial do site</li> <li>Páginas do site</li> <li>Meus cursos</li> </ul> |                                                                              | Linha Educação e Comunicação - Fase 1 -<br>Documentação e Currículo                                        | USU      | ÁRIO                                                         | is o     | NLINI         | E             |                | •                     |
| ADMINISTRAÇÃO <b>T</b>                                                                   | <b>P</b> I                                                                   | <ul> <li>Linha Educação e Infância - Fase 1 -<br/>Documentação e Currículo</li> </ul>                      | 4        |                                                              | jur      | ho 20         | 16            |                |                       |
|                                                                                          |                                                                              | <ul> <li>Linha Educação, Estado e Políticas Públicas</li> <li>Fase 1 - Documentação e Currículo</li> </ul> | 5        | Seg<br>6                                                     | Ter<br>7 | Qua<br>1<br>8 | Qui<br>2<br>9 | Sex<br>3<br>10 | <b>Sáb</b><br>4<br>11 |
|                                                                                          | Linha Ensino e Formação de Educadores -<br>Fase 1 - Documentação e Currículo | 19 28                                                                                                    | 20<br>27 | 21<br>28                                                     | 22<br>29 | 23<br>30      | 24            | 25             |                       |
|                                                                                          |                                                                              | Linha Educação e Comunicação - Fase 1 -<br>Projeto de Dissertação                                          |          |                                                              |          |               |               |                |                       |
|                                                                                          |                                                                              | <ul> <li>Linha Educação, Estado e Políticas Públicas</li> <li>Fase 1 - Projeto de Dissertação</li> </ul>   |          |                                                              |          |               |               |                |                       |

e) Sugerimos que você previamente digitalize em formato PDF todos os documentos necessários, nomeando os arquivos adequadamente de acordo com sua INSCRIÇÃO E FUNÇÃO, por exemplo, Assim, os arquivos devem ser nomeados como: número de inscrição, seguido do tipo de documento utilizado e salvo em pdf. Ex: 0000000identidade, 000000projetodissertacao... (sem espaços, acentos ou outro caractere).

Salve-os em uma pasta ou pendrive para facilitar sua localização na hora de fazer o *upload* do arquivo dentro do Moodle.

f) O primeiro arquivo a ser enviado é o da Ficha de Inscrição. Selecione a opção "Arquivo digitalizado da Ficha de Inscrição".

**Obs.:** Neste item será necessário o envio do arquivo digitalizado da Ficha de Inscrição, no formato PDF, a qual foi preenchida online na homepage do Pró-reitoria de Pós-graduação (disponível no endereço http://capg.sistemas.ufsc.br/inscricao/ a partir de 05 de Maio de 2017).

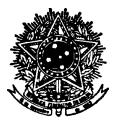

#### SERVIÇO PÚBLICO FEDERAL UNIVERSIDADE FEDERAL DE SANTA CATARINA CENTRO DE CIÊNCIAS DA EDUCAÇÃO PROGRAMA DE PÓS-GRADUAÇÃO EM EDUCAÇÃO CAMPUS UNIVERSITÁRIO REITOR JOÃO DAVID FERREIRA LIMA - TRINDADE

CEP 88010-970 –Campus Universitário - Florianópolis - SC – Brasil

Fone: (48) 3721 2251 - Fax: (48) 3721 8638 www.ppge.ufsc.br - ppg@contato.ufsc.br

www.ppge.uisc.br - ppge@contato.uisc

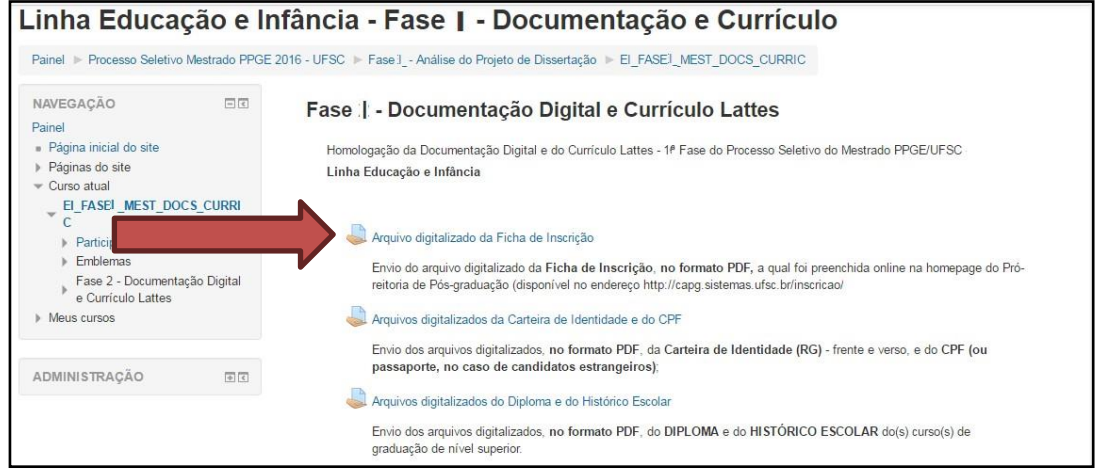

### g) Abrirá uma nova página onde você deverá clicar em "Editar envio".

| Linha Educação e                                                                                                    | Infância - Fase I                                                                      | - Documentação e Currículo                                                                                                    |
|----------------------------------------------------------------------------------------------------|----------------------------------------------------------------------------------------|----------------------------------------------------------------------------------------------------|
| Painel ► Processo Seletivo Mestrado PP<br>Fase 2 - Documentação Digital e Curriculo                                    | GE 2016 - UFSC ► Fase 2 - Análise de<br>Lattes ► Arquivo digitalizado da Fich          | lo Projeto de Dissertação → EI_FASE2_MEST_DOCS_CURRIC →<br>na de Inscrição                                                                         |
| NAVEGAÇÃO C                                                                                                    | Arquivo digitaliz                                                                      | zado da Ficha de Inscrição                                                                                                    |
| Página inicial do site     Páginas do site     Curso atual     CLFASE]_MEST_DOCS_CURRIC     Participantes     Emblemas | Envio do arquivo digitalizado da<br>graduação (disponível no endere<br>Status de envio | Ficha de Inscrição, no formato PDF, a qual foi preenchida online na homepage do Pró-reitoria de Pós-<br>ço http://capg.sistemas.ufsc.br/inscricao/ |
| <ul> <li>Emblemas</li> <li>Fase Documentação Digital</li> </ul>                                                        | Status de envio                                                                        | Enviado para avaliação                                                                                                    |
| e Currículo Lattes                                                                                                    | Status da avaliação                                                                    | Não hả notas                                                                                                    |
| Ficha de Inscrição                                                                                                    | Data de entrega                                                                        | terça, 7 Jun 2016, 00:05                                                                                                    |
| Carteira de Identidade e                                                                                               | Tempo restante                                                                         | 5 dias 2 horas                                                                                                    |
| Arquivos digitalizados do<br>Diploma e do Histórico E                                                                  | Última modificação                                                                     | quinta, 19 Mai 2016, 16:09                                                                                                    |
| <ul> <li>Arquivo digitalizado do<br/>Currículo Lattes</li> <li>Meus cursos</li> </ul>                                  | Comentários ao envio                                                                   | ▶ Comentários (0)<br>Editar envio                                                                                                    |
|                                                                                                    |                                                                                        | Fazer alterações em seu envio                                                                                                    |

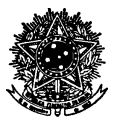

www.ppge.ufsc.br - ppge@contato.ufsc.br

h) Na nova tela, clicar sobre a seta em azul  $\downarrow$ .

| NAVEGAÇÃO                                                                                                    | Arquivo digitalizado da Ficha de Inscrição                                               |                                             |
|----------------------------------------------------------------------------------------------------|------------------------------------------------------------------------------------------|---------------------------------------------|
| Painel                                                                                                    | riquire digitalizade da l'iella de liloerigae                                            |                                             |
| Página inicial do site                                                                                                    | Envio do arquivo digitalizado da Ficha de Inscrição, no formato PDF, a qual foi preenchi | da online na homepage do Pró-reitoria       |
| Páginas do site                                                                                                    | de Pós-graduação (disponível no endereço http://capg.sistemas.ufsc.br/inscricao/         | •                                           |
|                                                                                                    |                                                                                          |                                             |
| EI_FASE _MEST_DOCS_CU                                                                                                    | Envio de arquivos                                                                        |                                             |
| <ul> <li>Participantes</li> </ul>                                                                                                    | Tamanho maximo pi                                                                        | ara novos arquivos: 40Mb, máximo de anexos: |
| Emblemas                                                                                                    |                                                                                          | 88 🚍 🖄                                      |
| Fase Documentação                                                                                                    | ▶ 🔛 Arquivos                                                                             |                                             |
| Arquivo digitalizado                                                                                                    |                                                                                          |                                             |
| da Ficha de Inscrição                                                                                                    |                                                                                          |                                             |
|                                                                                                    |                                                                                          |                                             |
| 🍶 Arquivos digitalizados da                                                                                                    |                                                                                          |                                             |
| Arquivos digitalizados da<br>Carteira de Identidade                                                                                                    |                                                                                          |                                             |
| Arquivos digitalizados da<br>Carteira de Identidade<br>e                                                                                                    | Você pode arrestar e soltar arquivos aqui para adicioná-los.                             |                                             |
| <ul> <li>Arquivos digitalizados da<br/>Carteira de Identidade<br/>e</li> <li>Arquivos digitalizados do<br/>Dialoma e do Histórico</li> </ul>                                                                  | Você pode arrastar e soîtar arquivos aqui para adicioná-los.                             |                                             |
| <ul> <li>Arquivos digitalizados da<br/>Carteira de Identidade<br/>e</li> <li>Arquivos digitalizados do<br/>Diploma e do Histórico<br/>E</li> </ul>                                                            | Você pode arrastar e soîtar arquivos aqui para adicioná-los.                             |                                             |
| <ul> <li>Arquivos digitalizados da<br/>Carteira de Identidade<br/>e</li> <li>Arquivos digitalizados do<br/>Diploma e do Histórico<br/>E</li> <li>Arquivo digitalizado do</li> </ul>                           | Você pode arrastar e soltar arquivos aqui para adicioná-los.                             |                                             |
| <ul> <li>Arquivos digitalizados da<br/>Carteira de Identidade</li> <li>e</li> <li>Arquivos digitalizados do<br/>Diploma e do Histórico<br/>E</li> <li>Arquivo digitalizado do<br/>Currículo Lattes</li> </ul> | Você pode arrastar e soltar arquivos aqui para adicioná-los.<br>Salvar mudanças Cancelar |                                             |

i) Aparecerá uma nova caixa de diálogo. Clicar sobre o botão "**Escolher arquivo**" que permitirá a você selecionar o arquivo a ser enviado para o Moodle.

| Fase 2 - Docum                                                                                                    |                     | F                             | ile picker                                  | x       |                    |
|----------------------------------------------------------------------------------------------------|---------------------|-------------------------------|---------------------------------------------|---------|--------------------|
|                                                                                                    | n Arquivos recentes |                               |                                             | 88 = 18 |                    |
| NAVEGAÇÃO                                                                                                    | 🚵 Enviar um arquivo |                               |                                             |         |                    |
| Painel                                                                                                    | 🏝 Utilizar uma URL  |                               |                                             |         |                    |
| <ul> <li>Página inicia</li> <li>Páginas do s</li> <li>Curso atual</li> <li>El_FASE2</li> <li>RRIC</li> <li>Particip</li> <li>Emblen</li> <li>Fase 2</li> </ul> | n Arquivos privad   | Anexo<br>Salvar como<br>Autor | Escolher arquivo Nenhum arquivo selecionado |         | ge do Pró-reitoria |
| Digital<br>Arqu<br>da F<br>Arqu<br>Carte<br>e<br>Arqu                                                                                                    |                     | Escolha a licença             | Todos os direitos reservados                |         |                    |
| Diplc<br>E<br>Arqu<br>Curri<br>Meus cursos                                                                                                    |                     |                               |                                             |         |                    |

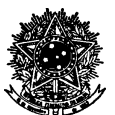

j)O arquivo deverá estar em formato PDF e o Moodle pedirá para que você selecione o local no seu computador onde o arquivo foi salvo anteriormente. Normalmente, a pasta sugerida será a de "Downloads" ou a última pasta (diretório) onde você salvou arquivos com seu navegador de internet. Selecione, em seguida, o nome do arquivo desejado e depois, clique em "**Abrir**".

| Organizar 🔻 Nova pasta                                                                                                    |   | i≡ • □ | ( |
|----------------------------------------------------------------------------------------------------|---|--------|---|
| <ul> <li>☆ Favoritos</li> <li>◇ A360 Drive</li> <li>▲ Área de Trabalho</li> <li>▲ Downloads</li> <li>▲ Google Drive</li> <li>▲ Locais</li> </ul> | E |        |   |
| <ul> <li>□ Bibliotecas</li> <li>□ Documentos</li> <li>□ Imagens</li> <li>□ Músicas</li> <li>□ Vídeos</li> </ul>                                  |   |        |   |
| a Grupo doméstico                                                                                                    | - |        |   |

Obs.: Na próxima caixa de diálogo, não se esqueça de clicar em "Enviar este arquivo".

k) Confira se o nome do arquivo aparece corretamente dentro da janela e selecione a opção "Salvar mudanças".

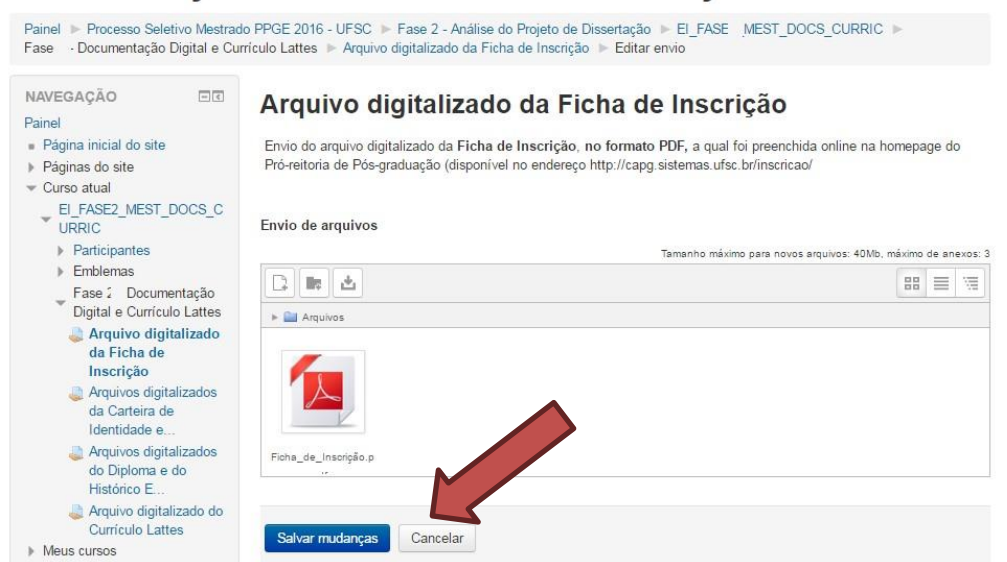

# Linha Educação e Infância - Fase I- Documentação e Currículo

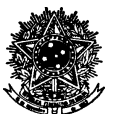

I) Caso necessário, você pode substituir o arquivo enviado, até a data limite prevista no edital de seleção do PPGE/UFSC para o envio dos arquivos digitalizados. Basta clicar em "**Editar envio**".

<u>Obs</u>.: Feito o envio selecione o próximo passo, clicar em "Arquivos digitalizados da Carteira de Identidade e do CPF".Neste item será necessário o enviodos arquivos digitalizados, no formato PDF, da Carteira de Identidade (RG) - frente e verso, e do CPF (ou passaporte, no caso de candidatos estrangeiros).

| Linha Educação                                                                           | e Infância - Fa                                                                                                    | se 2 - Documentação e Currículo                                                               |
|------------------------------------------------------------------------------------------|----------------------------------------------------------------------------------------------------|-----------------------------------------------------------------------------------------------|
| Painel  Processo Seletivo Mestrado Fase 2 - Documentação Digital e Curr                  | o PPGE 2016 - UFSC  ▶ Fase 2<br>rículo Lattes  ▶ Arquivo digitaliza                                                                                                    | - Análise do Projeto de Dissertação ▶ EL_FASE2_MEST_DOCS_CURRIC ▶<br>do da Ficha de Inscrição |
| NAVEGAÇÃO 🗖 🖬                                                                            | Arquivo digita                                                                                                    | lizado da Ficha de Inscrição                                                                  |
| <ul> <li>Página inicial do site</li> <li>Páginas do site</li> <li>Curso atual</li> </ul> | Envio do arquivo digitalizado da Ficha de Inscrição, no formato PDF, a qual foi preenchida online na homepage do Pró-<br>reitoria de Pós-graduação (disponível no endereço http://capg.sistemas.ufsc.br/inscricao/ a partir de 28 de Abril de 2016). |                                                                                               |
| EL_FASE2_MEST_DOCS_C<br>URRIC                                                            | Status de envio                                                                                                    |                                                                                               |
| <ul> <li>Participantes</li> <li>Emblemas</li> </ul>                                      | Status de envio                                                                                                    | Enviado para avaliação                                                                        |
| Fase 2 - Documentação<br>Digital e Currículo Lattes                                      | Status da avaliação                                                                                                    | Não há notas                                                                                  |
| Arquivo digitalizado<br>da Eicha da Inserição                                            | Data de entrega                                                                                                    | terça, 7 Jun 2016, 00:05                                                                      |
| Arquivos digitalizados                                                                   | Tempo restante                                                                                                    | 5 dias 1 hora                                                                                 |
| da Carteira de<br>Identidade e                                                           | ação                                                                                                    | quarta, 1 Jun 2016, 22:07                                                                     |
| Arquivos digitalizados<br>do Diploma e do<br>Histórico E                                 | Envio de arquivos                                                                                                    | Ficha_de_Inscrição.pdf                                                                        |
| Arquivo digitalizado do                                                                  | Comentários ao envio                                                                                                    | Comentários (0)                                                                               |
| Meus cursos                                                                              |                                                                                                    | Editar envio                                                                                  |

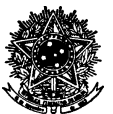

www.ppge.ufsc.br - ppge@contato.ufsc.br

m) Clicar em "**Adicionar tarefa**" e depois repita os procedimentos indicados na sequência do <u>Item</u> <u>H</u> ao <u>Item K</u> deste tutorial.

| inha Educação                                                                         | e Infância - Fa                                                                                                    | ase 2 - Documentação e Currículo                                                                      |
|---------------------------------------------------------------------------------------|----------------------------------------------------------------------------------------------------|----------------------------------------------------------------------------------------------------|
| Painel >> Processo Seletivo Mestrad<br>Fase 2 - Documentação Digital e Cur            | lo PPGE 2016 - UFSC ▶ Fase 2<br>rrículo Lattes ▶ Arquivos digitaliz                                                                                             | - Análise do Projeto de Dissertação ▶ EL_FASE2_MEST_DOCS_CURRIC ▶<br>ados da Carteira de Identidade e |
| NAVEGAÇÃO 🗔 🖸                                                                         | Arquivos digit                                                                                                    | alizados da Carteira de Identidade e do CPF                                                           |
| Página inicial do site     Páginas do site     Curso atual                            | Envio dos arquivos digitalizados, no formato PDF, da Carteira de Identidade (RG) - frente e verso, e do CPF (o passaporte, no caso de candidatos estrangeiros); |                                                                                                    |
| EL_FASE2_MEST_DOCS_C<br>URRIC                                                         | Status de envio                                                                                                    |                                                                                                    |
| <ul> <li>Participantes</li> <li>Emblemas</li> </ul>                                   | Status de envio                                                                                                    | Nenhuma tentativa                                                                                     |
| Fase 2 - Documentação<br>Digital e Currículo Lattes                                   | Status da avaliação                                                                                                    | Não há notas                                                                                          |
| Arquivo digitalizado da<br>Ficha de Inscrição                                         | Data de entrega                                                                                                    | terça, 7 Jun 2016, 00:05                                                                              |
| La Arquivos                                                                           | Tempo restante                                                                                                    | 5 dias 1 hora                                                                                         |
| digitalizados da<br>Carteira de                                                       | Última modificação                                                                                                    | quarta, 1 Jun 2016, 22:04                                                                             |
| Identidade e<br>Arquivos digitalizados<br>do Diploma e do<br>Histórico E              | Comentários ao envio                                                                                                    | ▶ Comentários (0)<br>Adicionar tarefa                                                                 |
| <ul> <li>Arquivo digitalizado do<br/>Currículo Lattes</li> <li>Meus cursos</li> </ul> |                                                                                                    | Fazer alterações em seu envio                                                                         |

n) Após selecionar o arquivo da Carteira de Identidade, você deve clicar no primeiro ícone "Adicionar a..." para abrir novamente a caixa de diálogo que permitirá a seleção do arquivo digitalizado do CPF. Após a inclusão do arquivo do CPF selecione a opção "Salvar mudanças".

| Linha Educação                                                                                                    | e Infância - Fase 2 - Documentação e Currículo                                                                                                    |
|----------------------------------------------------------------------------------------------------|----------------------------------------------------------------------------------------------------|
| Painel  ► Processo Seletivo Mestrado<br>Fase 2 - Documentação Digital e Cur                                                                                                | o PPGE 2016 - UFSC ▶ Fase 2 - Análise do Projeto de Dissertação ▶ El_FASE2_MEST_DOCS_CURRIC ▶<br>rículo Lattes ▶ Arquivos digitalizados da Carteira de Identidade e ▶ Editar envio                                       |
| NAVEGAÇÃO I I<br>Painel<br>Página inicial do site<br>Páginas do site                                                                                                    | Arquivos digitalizados da Carteira de Identidade e do CPF<br>Envio dos arquivos digitalizados, no formato PDF, da Carteira de Identidade (RG) - frente e verso, e do CPF (ou<br>passaporte, no candidatos estrangeiros); |
| Curso atual     EL_FASE2_MEST_DOCS_C     URRIC     Daticipantos                                                                                                    | Envie de S<br>Temanho máximo para novos arquivos: 40Mb, máximo de anexos: 3                                                                                                    |
| <ul> <li>Fantopantes</li> <li>Emblemas</li> <li>Fase 2 - Documentação</li> <li>Digital e Currículo Lattes</li> </ul>                                                       | □     ■       ■     Arquivos                                                                                                    |
| <ul> <li>Arquivo digitalizado da<br/>Ficha de Inscrição</li> <li>Arquivos<br/>digitalizados da<br/>Carteira de<br/>Identidade e</li> <li>Arquivos digitalizados</li> </ul> | Carteirs_de_Identida                                                                                                    |
| do Diploma e do<br>Histórico E<br>Arquivo digitalizado do<br>Currículo Lattes<br>Meus cursos                                                                               | Salvar mudanças Cancelar                                                                                                    |

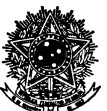

o) Caso necessário, você pode substituir os arquivos até a data limite prevista no edital de seleção do PPGE/UFSC para o envio dos arquivos digitalizados. Basta clicar em "**Editar envio**".

<u>Obs</u>.: Feito o envio selecione o próximo passo, clicar em "**Arquivos digitalizados do Diploma e do Histórico Escolar**". Neste item será necessário o envio dos arquivos digitalizados, no formato PDF, do DIPLOMA e do HISTÓRICO ESCOLAR do(s) curso(s) de graduação de nível superior.

| NAVEGAÇÃO                                           | Arguivos digit                                   | alizados da Carteira de Identidade e do CPF                                       |
|-----------------------------------------------------|--------------------------------------------------|-----------------------------------------------------------------------------------|
| Painel                                              | 1                                                |                                                                                   |
| <ul> <li>Página inicial do site</li> </ul>          | Envio dos arquivos digitalizad                   | os, no formato PDF, da Carteira de Identidade (RG) - frente e verso, e do CPF (ou |
| Páginas do site                                     | passaporte, no caso de candidatos estrangeiros); |                                                                                   |
|                                                     |                                                  |                                                                                   |
| EI_FASE2_MEST_DOCS_C<br>URRIC                       | Status de envio                                  |                                                                                   |
| Participantes                                       | Otatua da anvia                                  | Envirole para avellação                                                           |
| Emblemas                                            | Status de envio                                  | Enviado para avanação                                                             |
| Fase 2 - Documentação<br>Digital e Currículo Lattes | Status da avaliação                              | Não há notas                                                                      |
| Arquivo digitalizado da<br>Ficha de Inscrição       | Data de entrega                                  | terça, 7 Jun 2016, 00:05                                                          |
| 💄 Arquivos                                          | Tempo restante                                   | 5 dias 1 hora                                                                     |
| digitalizados da<br>Carteira de                     | Última modificação                               | quarta, 1 Jun 2016, 22:36                                                         |
| Identidade e                                        | Envio de arquivos                                | Cartaira da Idantidada adf                                                        |
| Arquivos digitalizados                              |                                                  | Cantella_de_identidade.pdr                                                        |
| do Dipioma e do<br>Histórico E                      |                                                  | CPF.pdf                                                                           |
| Arquivo digitalizado do                             |                                                  |                                                                                   |
| Currículo Lattes                                    | Comentários ao envio                             | Comentários (0)                                                                   |
| Meus cursos                                         |                                                  |                                                                                   |

p) Clicar em "Adicionar tarefa" e depois repita os procedimentos indicados na sequência do <u>Item</u>
 <u>H</u> ao <u>Item K</u> deste tutorial.

| NAVEGAÇÃO                                                                     | Arquivos digitalizados do Diploma e do Histórico Escolar                                                       |                               |  |
|-------------------------------------------------------------------------------|----------------------------------------------------------------------------------------------------|-------------------------------|--|
| Painel                                                                        |                                                                                                    |                               |  |
| <ul> <li>Página inicial do site</li> </ul>                                    | Envio dos arquivos digitalizados, no formato PDF, do DIPLOMA e do HISTÓRICO ESCOLAR do(s) curso(s) de graduaça |                               |  |
| Páginas do site                                                               | de nível superior.                                                                                             |                               |  |
| ✓ Curso atual                                                                 |                                                                                                    |                               |  |
| EL_FASE2_MEST_DOCS_C<br>URRIC                                                 | Status de envio                                                                                                |                               |  |
| Participantes                                                                 |                                                                                                    |                               |  |
| Emblemas                                                                      | Status de envio                                                                                                | Nenhuma tentativa             |  |
| <ul> <li>Fase 2 - Documentação</li> <li>Digital e Currículo Lattes</li> </ul> | Status da avaliação                                                                                            | Não há notas                  |  |
| Irquivo digitalizado da Ficha de Inscrição                                    | Data de entrega                                                                                                | terça, 7 Jun 2016, 00:05      |  |
| 🌙 Arquivos digitalizados                                                      | Tempo restante                                                                                                 | 5 dias 1 hora                 |  |
| da Carteira de<br>Identidade e                                                | Última modificação                                                                                             | quarta, 1 Jun 2016, 22:05     |  |
| Arquivos<br>digitalizados do<br>Distama e de                                  | Comentários ao envio                                                                                           | ► Comentários (0)             |  |
| Histórico E                                                                   |                                                                                                    | Adicionar tarefa              |  |
| I Arquivo digitalizado do                                                     |                                                                                                    |                               |  |
| Curriculo Lattes                                                              |                                                                                                    | Fazer alterações em seu envio |  |
| Meus cursos                                                                   | razer anerações em seu envio                                                                                   |                               |  |

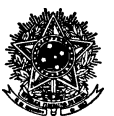

www.ppge.ufsc.br - ppge@contato.ufsc.br

q) Caso necessário, você pode substituir os arquivos até a data limite prevista no edital de seleção

do PPGE/UFSC para o envio dos arquivos digitalizados. Basta clicar em "Editar envio".

<u>Obs</u>.: Feito o envio selecione o próximo passo, clicar em "Arquivos digitalizados do Currículo Lattes". Sendo necessário enviar o arquivo digitalizado do Currículo Lattes, no formato PDF.

| NAVEGAÇÃO 🗔 🖸                                               | Arquivos digit                                                                                                    | alizados do Diploma e do Histórico Escolar                     |
|-------------------------------------------------------------|----------------------------------------------------------------------------------------------------|----------------------------------------------------------------|
| Painel Página inicial do site Páginas do site Curso atual   | Envio dos arquivos digitalizados, no formato PDF, do DIPLOMA e do HISTÓRICO ESCOLAR do(s) curso(s) de graduação<br>de nível superior. |                                                                |
| EL_FASE2_MEST_DOCS_C<br>URRIC                               | Status de envio                                                                                                    |                                                                |
| <ul><li>Participantes</li><li>Emblemas</li></ul>            | Status de envio                                                                                                    | Enviado para avaliação                                         |
| Fase 2 - Documentação<br>Digital e Currículo Lattes         | Status da avaliação                                                                                                    | Não há notas                                                   |
| Arquivo digitalizado da<br>Ficha de Inserição               | Data de entrega                                                                                                    | terça, 7 Jun 2016, 00:05                                       |
| Arquivos digitalizados                                      | Tempo restante                                                                                                    | 5 dias 1 hora                                                  |
| da Carteira de<br>Identidade e                              | Última modificação                                                                                                    | quarta, 1 Jun 2016, 22:50                                      |
| Arquivos<br>digitalizados do<br>Diploma e do<br>Histórico E | Envio de arquivos                                                                                                    | <ul> <li>Diploma.pdf</li> <li>Histórico_Escolar.pdf</li> </ul> |
| Arquivo digitalizado do Currículo Lattes                    | Comentários ao envio                                                                                                    | ▶ Comentários (0)                                              |
| Meus cursos                                                 |                                                                                                    | Editar envio                                                   |

r) O candidato deverá utilizar a Plataforma Lattes do CNPq e realizar os seguintes procedimentos:

- Verifique se você possui uma impressora virtual para gerar arquivos PDF. Existem geradores de PDF gratuitos como, por exemplo, CutePDFWriter (http://www.cutepdf.com/download/CuteWriter.exe)
- Crie ou atualize seu currículo na Plataforma Lattes do CNPq (http://lattes.cnpq.br)
- Utilize a opção de "Imprimir Currículo", na Plataforma Lattes do CNPq, e selecione a Impressora PDF instalada ou a opção "Salvar em PDF" se o seu navegador de internet possuir (por exemplo, o navegador *Google Chrome*).

**Obs**.: Alertamos que a atualização do currículo, caso necessário, deve ser realizada com antecedência para evitar problemas, já que a atualização na base do CNPg pode não ser imediata.

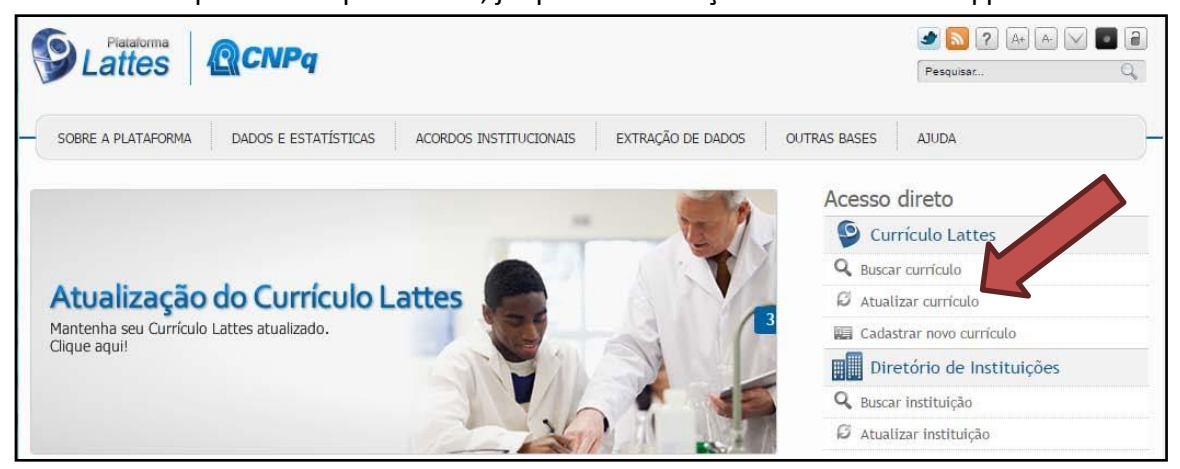

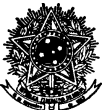

www.ppge.ufsc.br - ppge@contato.ufsc.br

s) Clicar em "Adicionar tarefa" e depois repita os procedimentos indicados na sequência do <u>Item</u> <u>H</u> ao <u>Item K</u> deste tutorial.

| Painel                                                                                                    | Alquivo digita                                                                                                    | lizado do cumculo Lattes                                                                                    |  |
|----------------------------------------------------------------------------------------------------|----------------------------------------------------------------------------------------------------|----------------------------------------------------------------------------------------------------|--|
| <ul> <li>Página inicial do site</li> <li>Páginas do site</li> </ul>                                                                                           | Envio do arquivo digitalizado<br>do CNPq e realizar os seguir                                                                                                    | do Currículo Lattes, no formato PDF - o candidato deverá utilizar a Plataforma Lattes<br>tes procedimentos: |  |
| <ul> <li>Curso atual</li> <li>EL_FASE2_MEST_DOCS_<br/>CURRIC</li> <li>Participantes</li> <li>Emblemas</li> <li>Fase 2 - Documentação</li> </ul>               | <ul> <li>Verifique se você possui uma impressora virtual para gerar arquivos PDF. Existem geradores de PDF gratuitos como, por exemplo, CutePDFWriter (http://www.cutepdf.com/download/CuteWriter.exe )</li> <li>Criar ou atualizar seu curriculo na Plataforma Lattes do CNPq (endereço http://lattes.cnpq.br)</li> <li>Utilize a opção de "Imprimir Curriculo", na Plataforma Lattes do CNPq, e selecione a Impressora PDF instalada ou a opção "Salvar em PDF" se o seu navegador de internet possuir.</li> <li>IMPORTANTE: ressalta-se que a atualização do currículo, caso seja necessária, deve ser realizada com certa antecedência visando evitar problemas, uma vez que a atualização na base do CNPq pode não ser imediata.</li> <li>Status de envio</li> </ul> |                                                                                                    |  |
| <ul> <li>Digital e Currículo<br/>Lattes</li> <li>Arquivo digitalizado<br/>da Ficha de Inscrição</li> <li>Arquivos digitalizados</li> </ul>                    |                                                                                                    |                                                                                                    |  |
| Identidade e                                                                                                    | Status de envio                                                                                                    | Nenhuma tentativa                                                                                           |  |
|                                                                                                    |                                                                                                    | 100 1 4                                                                                                    |  |
| Arquivos digitalizados<br>do Diploma e do                                                                                                    | Status da avaliação                                                                                                    | Nao na notas                                                                                                |  |
| Arquivos digitalizados<br>do Diploma e do<br>Histórico E                                                                                                    | Status da avaliação<br>Data de entrega                                                                                                    | terça, 7 Jun 2016, 00:05                                                                                    |  |
| <ul> <li>Arquivos digitalizados<br/>do Diploma e do<br/>Histórico E</li> <li>Arquivo<br/>digitalizado do</li> </ul>                                           | Status da avaliação<br>Data de entrega<br>Tempo restante                                                                                                    | terça, 7 Jun 2016, 00:05<br>5 dias 1 hora                                                                   |  |
| <ul> <li>Arquivos digitalizados<br/>do Diploma e do<br/>Histórico E</li> <li>Arquivo<br/>digitalizado do<br/>Currículo Lattes</li> <li>Meus cursos</li> </ul> | Status da avaliação<br>Data de entrega<br>Tempo restante<br>Última modificação                                                                                                    | Nao na notas           terça, 7 Jun 2016, 00:05           5 dias 1 hora           quarta, 1 Jun 2016, 22:05 |  |

t) Caso necessário, você pode substituir o arquivo até a data limite prevista no edital de seleção do PPGE/UFSC para o envio do arquivo digitalizado. Basta clicar em "**Editar envio**".

| NAVEGAÇÃO                                                                                                    | Arguivo digitaliz                                                                                                    | ado do Currículo Lattes   |  |
|----------------------------------------------------------------------------------------------------|----------------------------------------------------------------------------------------------------|---------------------------|--|
| Painel                                                                                                    | Anguire alguare                                                                                                    |                           |  |
| <ul> <li>Página inicial do site</li> </ul>                                                                                       | Envio do arquivo digitalizado do Currículo Lattes, no formato PDF - o candidato deverá utilizar a Plataforma Lattes do CNPq e realizar os seguintes procedimentos:                                                                                                    |                           |  |
| Páginas do site     Curso atual     E_FASE2_MEST_DOCS_CURRIC     Participantes     Frmblemas                                     | <ul> <li>Verifique se você possui uma impressora virtual para gerar arquivos PDF. Existem geradores de PDF gratuitos como, por exemplo, CutePDFWriter<br/>(http://www.cutepdf.com/download/CuteWriter.exe)</li> <li>Criar ou sutualizar seu curiculo na Patatorma Lattes do CNPq (endereço http://lattes.cnpq.br)</li> <li>Utilize a opção de "Imprimir Curriculo", na Plataforma Lattes do CNPq, e selecione a Impressora PDF instalada ou a opção "Salvar em PDF" se o seu navegador de<br/>internet possuir.</li> <li>IMPORTANTE: resalta-se que a atualização do curriculo, caso seja necessária, deve ser realizada com certa antecedência visando evitar problemas, uma vez que a<br/>atualização na base do CNPq pode não ser imediata.</li> <li>Status de envio</li> </ul> |                           |  |
| <ul> <li>Fase 2 - Documentação Digital e<br/>Curriculo Lattes</li> <li>Arquivo digitalizado da Ficha de<br/>Inscrição</li> </ul> |                                                                                                    |                           |  |
| Arquivos digitalizados da Carteira de<br>Identidade e                                                                            |                                                                                                    |                           |  |
| Arquivos digitalizados do Diploma e<br>do Histórico E                                                                            | Status de envio                                                                                                    | Enviado para avaliação    |  |
| Arquivo digitalizado do Currículo<br>Lattes                                                                                      | Status da avaliação                                                                                                    | Não há notas              |  |
| Meus cursos                                                                                                    | Data de entrega                                                                                                    | terça, 7 Jun 2016, 00:05  |  |
|                                                                                                    | Tempo restante                                                                                                    | 5 dias                    |  |
|                                                                                                    | Última modificação                                                                                                    | quarta, 1 Jun 2016, 23:10 |  |
|                                                                                                    | Envio de arquivos                                                                                                    | Curriculo_Lattes pdf      |  |
|                                                                                                    | Comentários ao envio                                                                                                    | Comentários (0)           |  |
|                                                                                                    |                                                                                                    | Editar envio              |  |

**Obs**.: A comunicação de eventuais problemas técnicos com a plataforma de inscrição deverá ser realizada exclusivamente através do e-mail ppge@contato.ufsc.br.

**Importante**: Não serão considerados envio de dúvidas para quaisquer outros endereços eletrônicos.

**Boa sorte!** 

⇒ Desenvolvido por Alexandre B. Colle